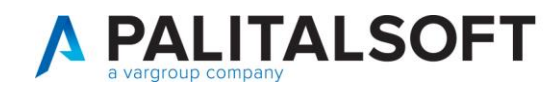

# CWOL – Annullamento/ripristino pratica

Per Anpr il ripristino di una pratica equivale all'annullamento, pertanto nel caso in cui si sia commesso un errore (data decorrenza o famiglia di appartenenza, ecc) nel caricamento di una pratica di immigrazione o cambio di indirizzo si può procedere in questo modo.

Aprire il menú NUOVI EVENTI.

|   | २ Ricerca applicazioni:                                     |   |
|---|-------------------------------------------------------------|---|
| ( | uovi eve                                                    |   |
| 1 | Servizi Demografici>Anagrafe>Variazioni>Eventi>Nuovi Eventi | Ì |

Selezionare la causale di ripristino in base alla pratica da annullare.

| Causali di Va | riazione                                                                   |
|---------------|----------------------------------------------------------------------------|
|               | Descrizione                                                                |
| ripris        |                                                                            |
| ▼ 1.0.0 - AN  | AGRAFE                                                                     |
| ▼ 1.7.0 -     | ISCRIZIONE (48h - D.L. 9 feb 2012 n.5)                                     |
| O 1.7         | 7.3 - <u>Ripristino immigrazione registrata (entro 45gg)</u>               |
| O 1.7         | 7.6 - <u>Ripristino Ricomparsa registrata (entro 45gg)</u>                 |
| O 1.7         | 7.10 - <u>Ripristino Iscriz,per Altri Motivi registrata (entro 45gg)</u>   |
| ▼ 1.8.0 -     | VARIAZIONE (48h - D.L. 9 feb 2012 n.5)                                     |
| 0 1.8         | <b>3.5</b> - <u>Ripristino Scissione/Domicilio Registrata (entro 45gg)</u> |
| ▼ 1.9.0 -     | CANCELLAZIONE (48h - D.L. 9 feb 2012 n.5)                                  |
| 0 1.9         | 9.3 - <u>Ripristino Emigrazione confermata</u>                             |
| 0 1.9         | 9.4 - <u>Ripristino Emigrazione NON confermata</u>                         |
| 0 1.9         | 9.8 - <u>Ripristino Canc.per Altri Motivi NON confermata</u>               |
| ▼ 1.10.0      | - CONVIVENZE DI FATTO (Legge 20 maggio 2016, n.76)                         |
| O 1.1         | 10.2 - <u>Ripristino per accertamenti Convivenza di fatto</u>              |
|               |                                                                            |

### Selezionare la pratica da annullare.

| Cognome Nome 🗢 | Sesso | Data Nasc  | Luogo Nascita         | Anno | Num. | Tipo Prat.            |
|----------------|-------|------------|-----------------------|------|------|-----------------------|
|                | М     | 16/5/1995  | MILANO (MI)           | 2018 | 286  | IMMI da Comune in n   |
|                | М     | 21/5/1998  | SEGRATE (MI)          | 2018 | 287  | IMMI da Comune in n   |
|                | М     | 10/11/1993 | SASSUOLO (MO)         | 2018 | 387  | IMMI da Comune in n   |
|                | M     | 6/5/1987   | CARACAS (YV)          | 2019 | 3    | IMMI da estero in nev |
|                | M     | 5/2/1988   | REGGIO NELL'EMILIA (R | 2021 | 32   | IMMI da Comune in r   |

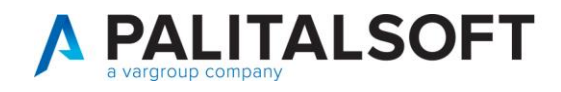

## Automaticamente vengono riportati tutti i dati.

|                                                                                                    |                                                                                            | Resid                                 | Re in VIA Al                      | NCONA n. 6                  |                                                              |                                       |        |                                                   |
|----------------------------------------------------------------------------------------------------|--------------------------------------------------------------------------------------------|---------------------------------------|-----------------------------------|-----------------------------|--------------------------------------------------------------|---------------------------------------|--------|---------------------------------------------------|
| Innesco*                                                                                                    | Operazione                                                                                 | d'ufficio ✔                           |                                   |                             |                                                              |                                       |        |                                                   |
| Causale Variazione*                                                                                                    | 1                                                                                          | 7                                     | 3 Q Rip                           | pristino immigrazi          | ione registrat                                               | a (entro                              | 45gg)  |                                                   |
| Data Decorrenza*                                                                                                    | 21/09/2021                                                                                 |                                       | Data Va                           | ariazione/Perfezio          | namento* 2                                                   | 9/09/202                              | 1      | Data decorrenza<br>anpr                           |
| Cognome                                                                                                    |                                                                                            |                                       |                                   | Nome                        | • (                                                          |                                       |        | Q                                                 |
| Anno                                                                                                    | 2021                                                                                       | Num                                   | ero Pratica                       | 32                          | 1                                                            |                                       |        |                                                   |
| atl famiglia:<br>m. APR AN44148-15 - <b>Manager and A</b>                                                                                                    | • Residente in VIA ANC                                                                     | ONA n. 6                              |                                   |                             |                                                              |                                       |        |                                                   |
| ut famiglis:<br>n. APR AN44148-IS - Parasson<br>leziona i componenti d                                                                                                    | Residente in VIA ANC<br>a ripristinare,                                                    | ONA IL 6                              |                                   | -                           |                                                              |                                       |        | F2 - Avans<br>+<br>Indietro                       |
| ut famiglia:<br>n. APR AN44148-IS -<br>leziona i componenti d<br>rrimenti verrà ripristina<br>ristmo - ripristino anpr possioni<br>ristmo - ripristino anpr possioni       | Residente in VA ANC<br>a ripristinare,<br>ta l'intera pra<br>selezionate. net con          | омал. 6<br>tica<br>cedente comune di  | residenza anpr. G                 | Questo comune verrigis info | ormato da ANPR tra                                           | mite notifica                         | N015 e | +<br>F2 - Avanti<br>+<br>Indietro<br>Ø<br>Annulla |
| ati famiglia:<br>n. APR AV42148-IS -<br>leziona i componenti d<br>rimenti verrà ripristina<br>ristino = ripristino anpr posizioni<br>n dovrigis fare nessuna operazioni    | Residente in VIA ANCO<br>a ripristinare,<br>ta l'intera pra<br>selezionate. nel cre<br>Re. | 0N4 n. 6<br>tica<br>cedente comune di | residenza anpr. Ç                 | Questo comune verriçis info | iormato da ANPR tra<br>≮ Seleziona/Deselezio                 | <i>mite notifica</i>                  | N015 e | F2 - Avans<br>+<br>Indietro<br>Ø<br>Annulla       |
| et famigla:<br>n. APR AV4414845 -<br>leziona i componenti d<br>rimenti verrà ripristina<br>ristino - ripristino anor possioni<br>n dovrigis fare nessuna operazion<br>ngla | Residence in VIA ANC<br>a ripristinare,<br>ta l'intera pra<br>selezionate. nel gre<br>le.  | DNA n. 6<br>tica<br>cedente comune di | residenza anpr. Ç<br>Data Nasitta | Questo comune verrigis inf  | formato da ANPR tra<br>✓ Seleciona/Deselecio<br>SLOV. BeiPar | mite notifica<br>one Tutto<br>Femigle | N015 e | +<br>F2 - Avanti<br>Indietro<br>Ø<br>Annulla      |

Immettere il motivo nel riquadro es. Errore Materiale e proseguire con F2-Avanti e poi F6-Conferma.

| 7  | ß              | 8 9                         | 1                 | D |
|----|----------------|-----------------------------|-------------------|---|
|    | Annullamento A | Fine Evento                 |                   |   |
| 14 | Annullar       | Evento salvato con successo | tezza dei dati. 1 | 7 |
|    |                |                             |                   |   |

Se l'operazione dovesse essere andata a buon fine in Cityware ma non in ANPR occorre annullare la pratica dalla WebApp.

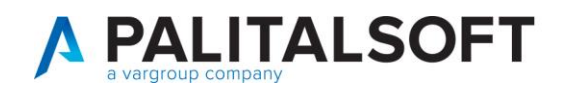

# ANNULLAMENTO OPERAZIONE SU WEBAPP

Contattare il numero 800863116 per ricevere supporto sulla web app ANPR.

Eseguire una consultazione della persona utilizzando preferibilmente il suo codice fiscale.

| (      | Consultazione ed estrazione                               |                  |                                       |                             |
|--------|-----------------------------------------------------------|------------------|---------------------------------------|-----------------------------|
| Ric    | ercare la persona indicando                               | o il codice fisc | ale o il cognome e il nome            |                             |
| 2      | Codice fiscale                                            |                  |                                       |                             |
|        | Cognome:                                                  |                  | Senza cognome                         |                             |
|        | Nome:                                                     |                  | 🚟 🗆 Senza nome                        | Sesso: 🗸                    |
|        | Data di nascita:                                          | 1                | <ul> <li>Completa O Solo n</li> </ul> | nese e anno 🛛 Solo anno     |
|        | Provincia di nascita*:                                    |                  | ✓ oppure STATO                        | ESTERO                      |
|        | Anagrafe Nazionale Popolazione Residente<br>Registrazione |                  | Certificazione                        | Consultazione ed estrazione |
|        | i trovi in: HOME - CONSULTAZIONE -                        | CONSULTAZIONE    | SCHEDA INDIVIDUALE - RISULTATO        | RICERCA - DETTAGLIO         |
| S      | Generalità                                                |                  | CONSULTAZIONE SCHEDA                  | NDIVIDUALE (ID OPERAZION    |
| н      | Atto di nascita                                           |                  | Criteri di ricerca                    |                             |
| E<br>D | Cittadinanza                                              |                  | Cognome:                              |                             |
| E      | Paternità                                                 |                  | Nome:                                 |                             |
|        | Maternità                                                 |                  | Data di riferimento scheda: 18        | /09/2019                    |
|        | Residenza                                                 |                  |                                       |                             |

Una volta entrati nel dettaglio della persona, spostarsi sulla scheda Elenco Operazioni.

| Generalità                                        |         | CONSULTAZ                | IONE SCHE              | DA INDIVIDU           | JALE (ID OPE          | ERAZIONE 4             | 3673613)                         |                         |                        |
|---------------------------------------------------|---------|--------------------------|------------------------|-----------------------|-----------------------|------------------------|----------------------------------|-------------------------|------------------------|
| Residenza                                         |         | Criteri di ri            | cerca                  |                       |                       |                        |                                  |                         |                        |
| Famiglia/Convivenza                               |         | Cognome:                 |                        |                       |                       |                        |                                  |                         |                        |
| Elenco Operazioni<br>Elenco procedimenti amminist | trativi | Nome:                    |                        | 20.20.2224            |                       |                        |                                  |                         |                        |
| Stampa dati scheda individual                     | le      | SCI                      | HEDA COMPLE            | TA                    |                       |                        |                                  |                         |                        |
|                                                   |         | Elenco ope               | erazioni               |                       |                       |                        |                                  |                         |                        |
|                                                   |         | ID<br>OPERAZIONE<br>ANPR | OPERAZIONE             | EFFETTUATA<br>IN DATA | DATA DI<br>DECORRENZA | DATA DI<br>DEFINIZIONE | ESITO DELLA<br>REGISTRAZIONE     | DATI<br>DELL'OPERAZIONE | DATI DELLA<br>RISPOSTA |
|                                                   |         | 11655697                 | MUTAZIONE<br>RESIDENZA | 03-07-2018            | 01-06-2018            | 02-06-2018             | Completata con<br>esito positivo | <u>[4]</u>              | ٩                      |
|                                                   |         | 11655698                 | MUTAZIONE<br>SCHEDA    | 03-07-2018            | 01-06-2018            | 02-06-2018             | Completata con<br>esito positivo |                         |                        |

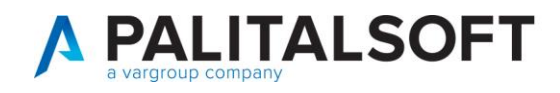

Occorre segnarsi **I'ID OPERAZIONE ANPR** e il tipo di **OPERAZIONE** che dovranno essere annullati. Le operazioni dovranno essere annullate in ordine da quella con ID maggiore a quella con ID minore (visivamente dal basso verso l'alto).

| Elenco ope               | erazioni               |                       |                       |                        |                                  |                         |                        |
|--------------------------|------------------------|-----------------------|-----------------------|------------------------|----------------------------------|-------------------------|------------------------|
| ID<br>OPERAZIONE<br>ANPR | OPERAZIONE             | EFFETTUATA<br>IN DATA | DATA DI<br>DECORRENZA | DATA DI<br>DEFINIZIONE | ESITO DELLA<br>REGISTRAZIONE     | DATI<br>DELL'OPERAZIONE | DATI DELLA<br>RISPOSTA |
| 11655697                 | MUTAZIONE<br>RESIDENZA |                       |                       | 02-06-2018             | Completata con<br>esito positivo | Q                       | ٩                      |
| 11655698                 | MUTAZIONE<br>SCHEDA    |                       |                       | 02-06-2018             | Completata con<br>esito positivo | ٩                       | Q                      |

Spostarsi poi nel menù REGISTRAZIONE.

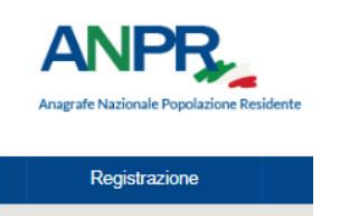

Scegliere poi Annullamento iscrizione o mutazione o cancellazione a seconda del tipo di OPERAZIONE che si vuole Annullare, nel nostro caso le operazioni da annullare sono tutte MUTAZIONI e quindi sceglieremo Annullamento mutazione.

Ti trovi in: HOME - REGISTRAZIONE -

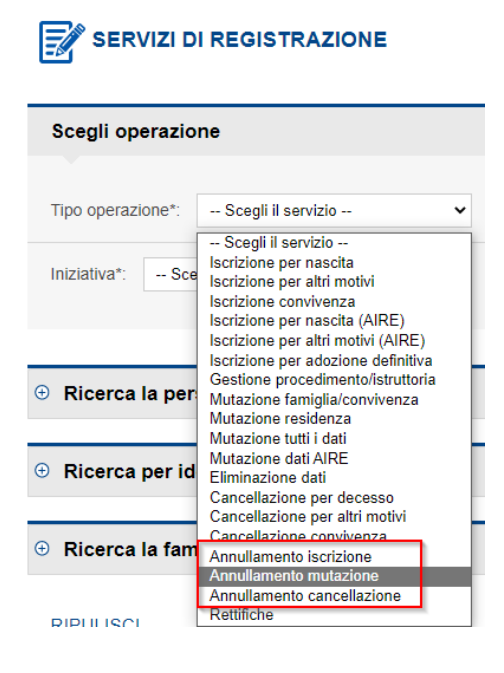

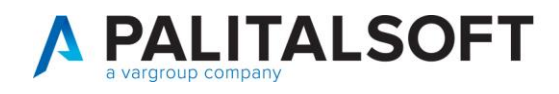

Occorre cercare il soggetto o per codice fiscale o per cognome e nome e data di nascita.

### SERVIZI DI REGISTRAZIONE

|                   | _                 |           |              |           |           |             |               |
|-------------------|-------------------|-----------|--------------|-----------|-----------|-------------|---------------|
| ipo operazione*:  | Annullamento      | mutazione | ~            |           |           |             |               |
| iziativa*: Ope    | razione d'ufficio | ~         |              |           |           |             |               |
|                   |                   |           |              |           |           |             |               |
|                   |                   |           |              |           |           |             |               |
| Ricerca la pe     | rsona             |           |              |           |           |             |               |
| adian finanta     |                   | _         | 1            |           |           |             |               |
| ource inscale.    |                   |           | 2            |           |           |             |               |
| ognome:           |                   |           | 500 <b>4</b> | 🗆 Sen     | za cognom | e           |               |
| ome:              |                   |           |              | 🗆 Senza n | ome       | Sesso:      | ~             |
| ata di nascita:   | I                 | 1         | 3            | Complet   | a O Sol   | o mese e an | no O Solo anr |
| rovincia di nasci | a:                |           | ~            | oppure (  | STATO     | ) ESTERO    |               |
| omune di nascita  | e 🗸               |           |              |           |           |             |               |
|                   |                   |           |              |           |           |             |               |

Selezionare la persona con l'apposito tasto.

| SSO | DATA NASCITA | LUOGO DI NASCITA | RESIDENZA             | AIRE | CANCELLATO | IDANPR  |   |
|-----|--------------|------------------|-----------------------|------|------------|---------|---|
| М   | 04/03/1991   | MONZA ( MI )     | POTENZA PICENA ( MC ) |      |            | 1806700 | Q |

Nella sezione Altri Dati selezionare il tipo scheda, se l'annullamento riguarda il singolo soggetto o l'intera famiglia o convivenza.

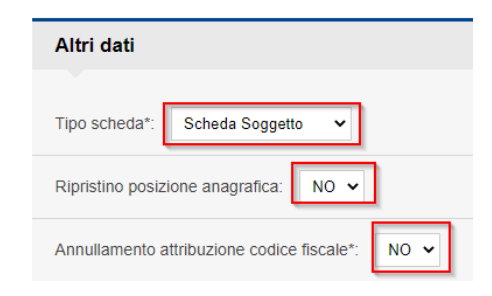

Premere Conferma per proseguire.

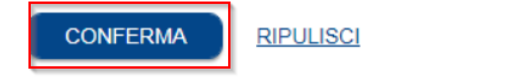

ANNULLA OPERAZIONE

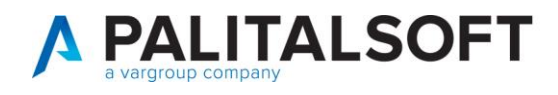

Nella sezione Dati dell'operazione da annullare indicare l'OPERAZIONE da annullare e l'ID operazione ANPR corrispondente. Premere Conferma per proseguire.

Nel caso in esempio dovremo annullare le operazioni in ordine dalla maggiore alla minore, quindi prima si annulla la 11655698 MUTAZIONE SCHEDA , poi la 11655697 MUTAZIONE RESIDENZA.

| Dati dell'operazione da annullare         |  |  |  |  |  |
|-------------------------------------------|--|--|--|--|--|
| Operazione richiesta*: MUTAZIONE SCHEDA 🗸 |  |  |  |  |  |
| Id operazione comune:                     |  |  |  |  |  |
| Protocollo del comune:                    |  |  |  |  |  |
| Data protocollo del comune:               |  |  |  |  |  |
| ID operazione ANPR*: 11655698             |  |  |  |  |  |
| Data operazione:                          |  |  |  |  |  |
| Motivo richiesta:                         |  |  |  |  |  |
| Note operazione:                          |  |  |  |  |  |
| Data di decorrenza:                       |  |  |  |  |  |
|                                           |  |  |  |  |  |
|                                           |  |  |  |  |  |

Nell'ultima videata di riepilogo premere SALVA E CHIUDI.

| Codice fiscale:                 |                |
|---------------------------------|----------------|
| Sesso: M                        |                |
| Data di nascita: 04/03/1991     |                |
| Famiglia/Convivenza: Famiglia 👻 |                |
|                                 |                |
| ANNULLA OPERAZIONE              | SALVA E CHIUDI |

Al comparire del messaggio "Operazione correttamente eseguita", l'operazione è andata buon fine. Ripetere l'operazione di annullamento per l'ultima mutazione rimanente, cioè la MUTAZIONE RESIDENZA per completare il ripristino della pratica. Eseguire una ricerca su ANPR per verificare che il ripristino si sia concluso correttamente.

### Completa l'operazione

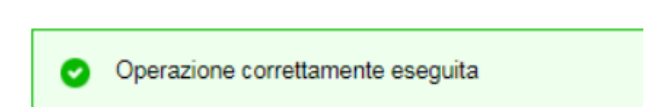

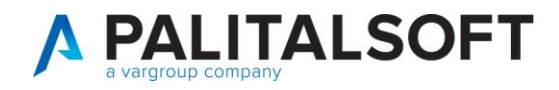

Un caso comune è l'annullamento di una pratica di cambio di indirizzo di un'intera famiglia.

Le operazioni sull'intestatario scheda saranno di questo tipo (i numeri delle operazioni sono solo di esempio):

- ID OPERAZIONE ANPR=100001, OPERAZIONE=MUTAZIONE FAMIGLIA
- ID OPERAZIONE ANPR=100002, OPERAZIONE=MUTAZIONE FAMIGLIA
- ID OPERAZIONE ANPR=100003, OPERAZIONE=MUTAZIONE SCHEDA

Le operazioni in questo caso andrebbero annullate sempre dal numero maggiore al numero minore, quindi prima si annulla la numero 100003, poi la 100002 e infine il ripristino si completa annullando la 100001.

NOTA BENE: non è possibile annullare pratiche se sul soggetto o famiglia sono state effettuate delle operazioni successive alla pratica